## ขั้นตอนการสมัครงานในระบบรับสมัครออนไลน์ มหาวิทยาลัยนวมินทราธิราช

เข้าสู่เว็บไซต์ <u>https://jobs.nmu.ac.th</u>

หน้าแรกการเข้าใช้งาน ระบบรับสมัครงานออนไลน์ ประกอบด้วย

- 1. ตำแหน่งที่เปิดสอบ
- 2. สมัครสมาชิก
- 3. เข้าสู่ระบบ
- 4. ค้นหาตำแหน่งงาน
- 5. ประกาศต่างๆ เกี่ยวกับการรับสมัครงาน

| ിഇ                                |
|-----------------------------------|
| ม 2 อิ<br>สมีครสมาชิก เข้าสู่ระบบ |
| ธิราช<br>งงาน<br>ศาสา             |
|                                   |
| เดือนมกราคม 2564                  |
|                                   |

1. สมัครสมาชิก เลือกเมนูสมัครสมาชิก กรอกข้อมูลต่างๆให้ครบถ้วน และคลิกปุ่มสมัครสมาชิกด้านล่าง

| <b>มหาวิทยาลัยนวมินทราธีราช</b><br>พงสภายจะสมหาสะอาจ | ่ டி ் ்<br>หน่าแรก สำนหน่งที่เปิดสอบ      | 2 ติ<br>สมัครสมาชิก เ <mark>ร</mark> ี่สู่ระบ | u           | 1. เลือกเมนู<br>สมัครสมาชิก |
|------------------------------------------------------|--------------------------------------------|-----------------------------------------------|-------------|-----------------------------|
| <u>ไ</u> ปี สมัครลงท                                 | ะเบียนสมาชิกใหม่                           |                                               |             |                             |
| ป้อ:<br>นายมกุล:                                     |                                            |                                               |             |                             |
| หมายเคยนัด<br>.สีเมล:                                | สประชาชนะ                                  |                                               | <b>2.</b> f | ารอกข้อมูลต่างๆ<br>ะ        |
| โทรสัพทร์มีล<br>วันเนื้อนปีเก็                       | ถิ่ล:<br>a: วัน <b>~</b> เดือน <b>~</b> ปี | ~                                             | INF<br>     | ารบถวน                      |
| รงัสผ่าน:<br>ยื่นยันรงัสผ่                           | u:<br>                                     |                                               | 3. คลิกปุ่ม | สมัคร                       |
|                                                      |                                            | <b>-</b> i                                    | สมาชิก      |                             |

2. เข้าสู่ระบบ โดยกรอก E-mail และ Password ที่สมัครสมาชิกไว้ และคลิกปุ่มเข้าสู่ระบบ

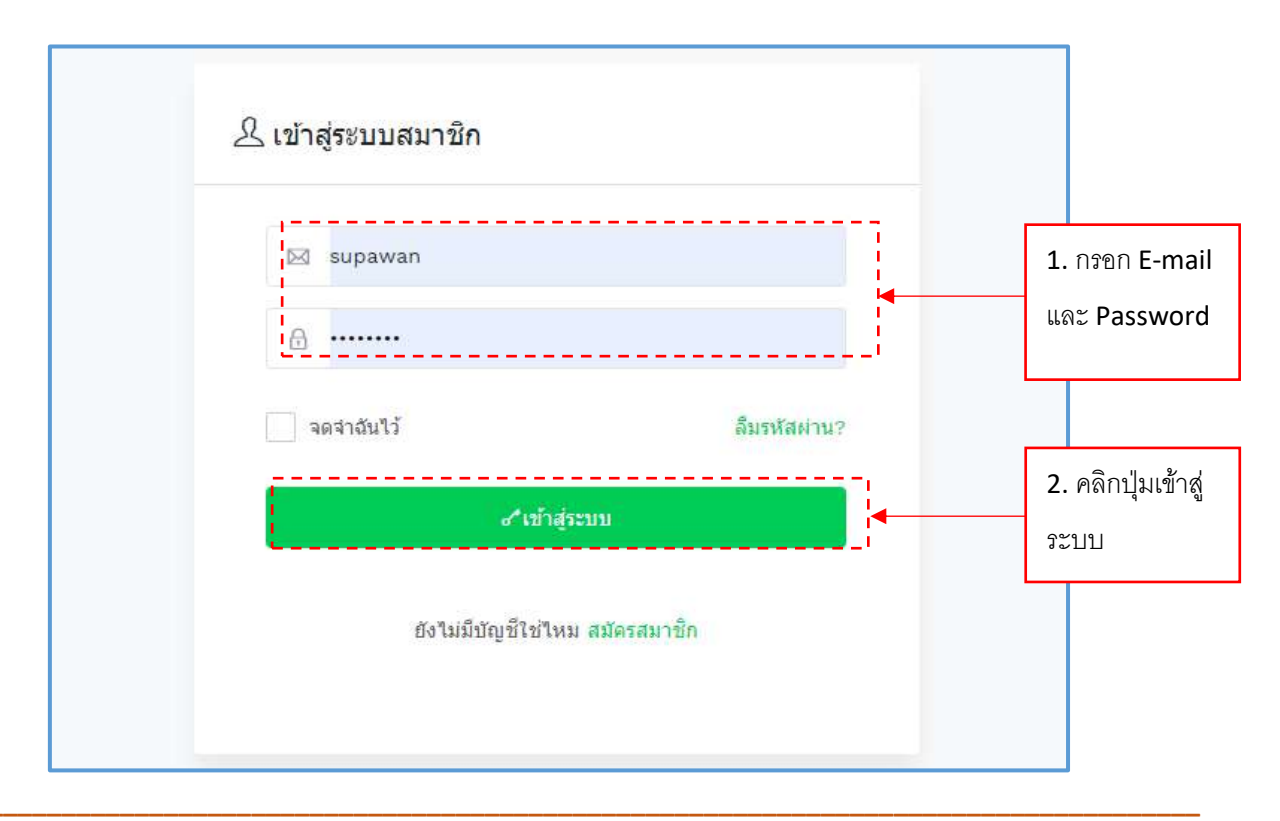

คู่มือการรับสมัครงานออนไลน์ สำหรับผู้ใช้งาน ระบบรับสมัครงานออนไลน์ : Page 4

# **2.1 กรณีลืมรหัสผ่าน** คลิกปุ่มลืมรหัสผ่าน

| R 13 | โกส่ระบบสบาชิก                 |                                |            |    |                   |              |
|------|--------------------------------|--------------------------------|------------|----|-------------------|--------------|
|      | Supawan                        |                                |            |    |                   |              |
|      | <ul> <li>จดจำฉันไว้</li> </ul> | Antocieman                     | ลีมรหัสผ่า | N2 | คลิกปุ่<br>รหัสผ่ | ุ่มลืม<br>าน |
|      | ยังไม่มีบัญ                    | ช เขาสูงอย่า<br>ขี้ใช่ใหม สมัค | รสมาชิก    |    |                   |              |

## - กรอกอีเมลที่สมัครสมาชิกไว้

| 🕝 ลิมรหสผาน                                                                           |                         |
|---------------------------------------------------------------------------------------|-------------------------|
| ลึมรหัสผ่าน? กรุณากรอกอีเมลของคุณ. คุณจะใด้รับลิงค์เพื่อสร้าง<br>รหัสผ่านใหม่ทางอีเมล |                         |
| 🖂 อี้เมล                                                                              | กรอกอีเม<br>สมัครสม     |
| <i>๙</i> กู้คืนรหัสผ่าน                                                               | คลิกปุ่มกุ่<br>รหัสผ่าน |

คู่มือการรับสมัครงานออนไลน์ สำหรับผู้ใช้งาน ระบบรับสมัครงานออนไลน์ : Page 5

- ระบบจะแจ้งยืนยันอีเมลสำเร็จ และให้ไปที่อีเมลเพื่อตรวจสอบ

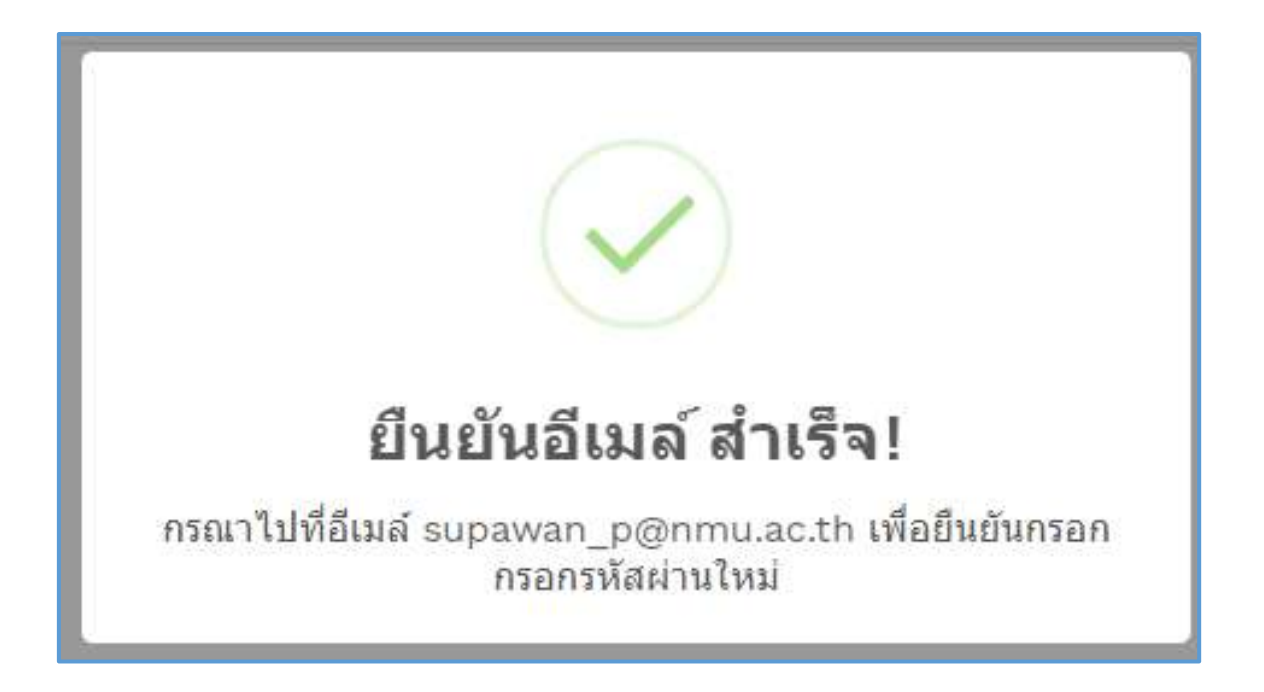

- ตรวจสอบอีเมล ระบบจะส่งมีเมลที่แจ้งจาก NMU jobs Online เพื่อกำหนด Password ใหม่

| 📋 🙀 ⋗ NMU jobs Online | <b>ลึมรหัสผ่าน</b> เรียนผู้ใช้ สุภาวรรณ เพ็ชรเจริญ ท่าบสามารถกู้ดื่นรหัสผ่านได้ที่ถิ่งค์ด้านล่างนี้ http://jo | 11:12 |
|-----------------------|----------------------------------------------------------------------------------------------------|-------|
|-----------------------|----------------------------------------------------------------------------------------------------|-------|

- เข้าไปในอีเมลที่แจ้งมา คลิกลิงก์ที่ส่งมาเพื่อตั้งค่ารหัสผ่านใหม่

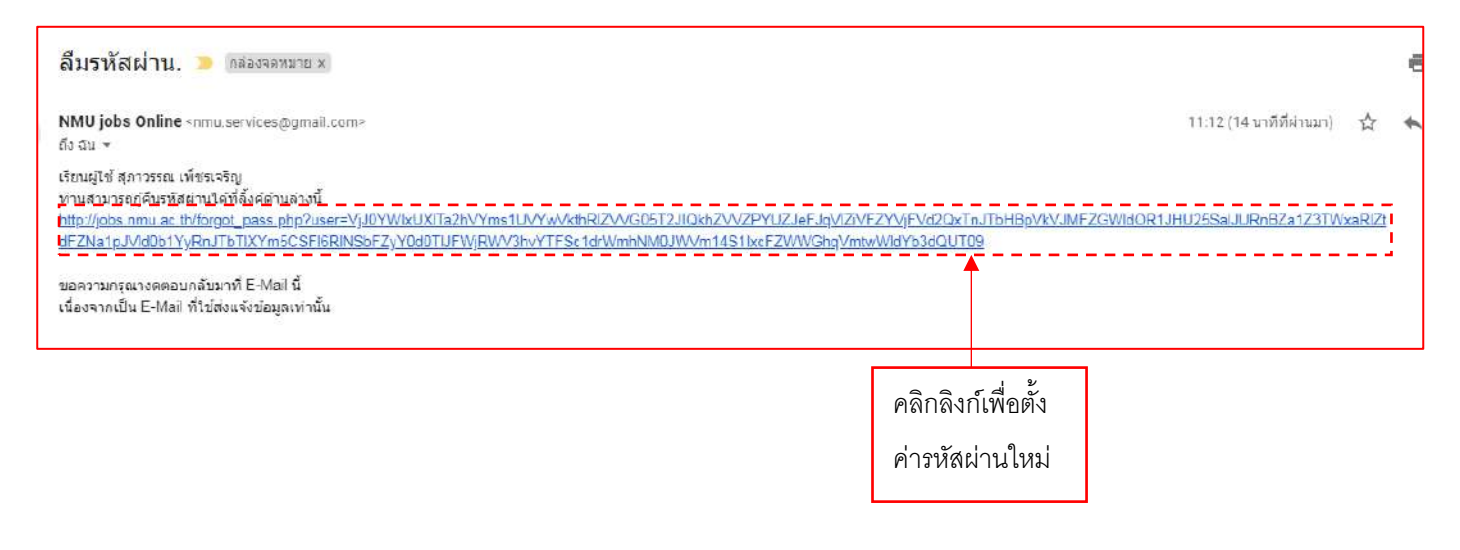

คู่มือการรับสมัครงานออนไลน์ สำหรับผู้ใช้งาน ระบบรับสมัครงานออนไลน์ : Page 6

![](_page_4_Figure_1.jpeg)

- ระบบแจ้งเตือนตั้งค่ารหัสผ่านใหม่สำเร็จ
- เข้าสู่ระบบสมาชิกใหม่อีกครั้ง โดยใช้รหัสผ่านที่ตั้งค่าใหม่

![](_page_4_Picture_4.jpeg)

#### 3. จัดการข้อมูลส่วนตัว ประกอบด้วย 6 รายการ

- 3.1 ข้อมูลส่วนตัว
- 3.2 ประวัติการทำงาน
- 3.3 ประวัติการศึกษา
- 3.4 การฝึกอบรม
- 3.5 ความรู้ความสามารถพิเศษ
- 3.6 เอกสารการสมัคร

![](_page_5_Figure_7.jpeg)

**3.1 ข้อมูลส่วนตัว** กรอกรายละเอียดข้อมูลส่วนตัว อัพโหลดรูปถ่ายประกอบการสมัครตามขนาดที่ระบบกำหนดให้ ครบถ้วน และคลิกปุ่มบันทึก

| 🕑 ข้อมูลส่วนตัว                                                                                                    |                                                                                                    |                                                                                                    |  |
|----------------------------------------------------------------------------------------------------|----------------------------------------------------------------------------------------------------|----------------------------------------------------------------------------------------------------|--|
| อัพโหลดรูปประกอบใบสมัคร:                                                                                                    | รูปตัวอย่าง:                                                                                                    | รปเดิม:                                                                                                    |  |
| <b>เลือกไฟล์</b> ในได้เลือกไฟล์ใด                                                                                                    |                                                                                                    |                                                                                                    |  |
| ค้องมือนาด 300x300 pixel เท่านั้น (.jpeg.<br>jpg, .png format)                                                                                                    |                                                                                                    |                                                                                                    |  |
| สำนำหน้วชื่อ:                                                                                                    | ชื่อ:                                                                                                    | นามสกุล:                                                                                                    |  |
| นางสาว                                                                                                    | าดสอบ                                                                                                    | จัมจันทร์                                                                                                    |  |
| วันเดือนปีเกิด:                                                                                                    | หมายเลขบัตรประชาชน:                                                                                                    | 19691:                                                                                                    |  |
| 8 🗸 (กันยายน 🖌) [2532 *                                                                                                    | 11111111111                                                                                                    | 🔿 ชาย 🧿 หญิง                                                                                                    |  |
| ศาสนา:                                                                                                    | สัญชาติ:                                                                                                    | ສ່ວນສູງ:                                                                                                    |  |
| MANE                                                                                                    | ไทย                                                                                                    | 157                                                                                                    |  |
| น้ำหนัก:                                                                                                    | ວິເນລ:                                                                                                    | โทรศัพท์บ้าน:                                                                                                    |  |
| 48                                                                                                    | Email Address                                                                                                    | Telephone                                                                                                    |  |
| โทรศัพท์มือถือ:                                                                                                    | โทรสาร:                                                                                                    | สถานที่เกิด:                                                                                                    |  |
|                                                                                                    |                                                                                                    |                                                                                                    |  |
| Mobile Phone<br>ลังหวัด:<br>กรุงเทพ                                                                                                    | Fax<br>โรคประจำตัว:<br>-                                                                                                  | กรุงเทพ                                                                                                    |  |
| Mobile Phone<br>จังหวัด:<br>กรุงเทพ                                                                                                    | Fax<br>โรคประสำคัว:<br>-                                                                                                  | กรุงเทพ                                                                                                    |  |
| Mobile Phone<br>จังหวัด:<br>กรุงเทพ<br>ปิดานี้อ:<br>Father Name                                                                                                    | Fax<br>โรคประสำคัว:<br>-                                                                                                  | กรุงเทพ<br>บิตาประกอบอาชีพ:<br>Father Occupation                                                                                                    |  |
| Mobile Phone<br>ฉังหวัด:<br>กรุงเทพ<br>ปิดาชื่อ:<br>Father Name                                                                                                    | Fax<br>โรคประจำตัว:<br>-                                                                                                  | กรุงเทพ<br>บิตาประกอบอาชีพ.<br>Father Occupation                                                                                                    |  |
| Mobile Phone<br>จังหวัด:<br>กรุงเทพ<br>มิตาซื่อ:<br>Father Name<br>มารดาซื้อ:<br>Mother Name                                                                                                    | Fax<br>โรคประจำตัว:<br>-                                                                                                  | กรุงเทพ<br>ปิตาประกอบอาชีพ:<br>Father Occupation<br>มารตาประกอบอาชีพ:<br>Mother Occupation                                                                                        |  |
| Mobile Phone<br>ฉังหวัด:<br>กรุงเทพ<br>มิตาซื้อ:<br>Father Name<br>มารดาซื้อ:<br>Mother Name<br>สถานกาพสมรส:                                                                                                    | Fax<br>โรคประจำตัว:<br>-<br>ประสบภา<br>-                                                                                  | กรุงเทพ<br>มิตาประกอบอาชีพ:<br>Father Occupation<br>มารตาประกอบอาชีพ:<br>Mother Occupation                                                                                        |  |
| Mobile Phone<br>จังหวัด:<br>กรุงเทพ<br>มิตาขึ้อ:<br>Father Name<br>มารุดาขึ้อ:<br>Mother Name<br>สถานภาพสมรส:<br>o โรด (แต่งงาน                                                                                                    | โจคประสำคัว:<br>                                                                                                    | กรุงเทพ<br>มิตาประกอบอาทิพ:<br>Father Occupation<br>มารตาประกอบอาทิพ:<br>Mother Occupation                                                                                        |  |
| Mobile Phone<br>จังหวัด:<br>กรุงเทพ<br>มิดานี้อ:<br>Father Name<br>มารุดานี้อ:<br>Mother Name<br>สถานภาพสมุรส:<br>o โสด แต่งงาน<br>เป็ ที่อยู่ปัจจุบัน<br>และที:                                                                                                    | โรคประสำคัว:<br>                                                                                                    | กรุงเทพ<br>บิตาประกอบอาชิพ:<br>Father Occupation<br>มารตาประกอบอาชิพ:<br>Mother Occupation                                                                                        |  |
| Mobile Phone<br>ฉังหวัด:<br>กรุงเทพ<br>มิดาขี้อ:<br>Father Name<br>มารดาขี้อ:<br>Mother Name<br>สถานภาพสมรส:<br>o โสด                                                                                                    | Fax<br>โรคประจำคัว:<br>-<br>ประสบภ<br>() เคล                                                                              | กลุงเทพ<br>มิตาประกอบอาชีพ:<br>Father Occupation<br>มารตาประกอบอาชีพ:<br>Mother Occupation<br>เรณในการรับราชการ:<br>(> โมเคอ<br>มมุที/หมุมัาน:<br>Village                         |  |
| พังหวัด:         กรุงเทพ         ปิดเชื่อ:         Father Name         มารดาชื่อ:         พงอาชื่อ:         พงอาชื่อ:         อาร์ส         บังกาม         เป็า ที่อยู่ปัจจุบัน         และที่:         Address         คมนะ:                                                                                                | ร้อมระจำตัว:<br>-<br>ประสบก<br>() เคล<br>สำนด/แขวง:                                                                       | กรุงเทพ<br>มิตาประกอบอาชีพ:<br>Father Occupation<br>มารตาประกอบอาชีพ:<br>Mother Occupation<br>ครณ์ในการรับราชการ:<br>โปเคย                                                        |  |
| Mobile Phone<br>รังหวัด:<br>กรงเทพ<br>มิตาขึ้อ:<br>Father Name<br>มาหลาขึ้อ:<br>Mother Name<br>สถานภาพสมธส:<br>โป้ ที่อยู่ปัจจุบัน<br>และท์:<br>Address<br>คนน:<br>Road                                                                                                    | Fax          โรคประสำคัว:         -         ประสบก         มระสบก         เคม         เคม         สำนอ/แขวง:         Town | กรุงเทพ<br>มิตาประกอบอาชีพ:<br>Father Occupation<br>มารตาประกอบอาชีพ:<br>Mother Occupation<br>issalในการรับราชการ:<br>o ไม่เคย<br>มมุฟ(หมุมัาน:<br>Village<br>อ่านคล/เขต:<br>City |  |
| มัดหวัด:           กรงเทพ           มิดหรือ:           รงหรือ:           รงหรือ:           พารคาชื่อ:           พารคาชื่อ:           พother Name           สถานภาพสมธส:           ๑ โสด         แต่งงาม           ใช้) ที่อยู่ปัจจุบัน           แต่งที่:           Address           กนน:           Read           จังหรัด: | Fax          โรคประจำตัว:         -         ประสบกา<br>() เคล         ส่านล/แขวง:         Town         รหัสไประณีม์:      | คุงเทพ                                                                                                    |  |

ระบบจะแจ้งเรื่องข้อตกลงการใช้บริการ ให้ผู้สมัครอ่านข้อมูลให้ครบถ้วน ใส่เครื่องหมายหน้าข้อความ และคลิก
 ยอมรับ

![](_page_7_Figure_1.jpeg)

**3.2 ประวัติการทำงาน** กรอกรายละเอียดประวัติการทำงาน และคลิกปุ่มบันทึก หรือคลิกปุ่มข้ามเพื่อไปยังส่วนถัดไป

| •                                   |   |            |   |      | + cña |
|-------------------------------------|---|------------|---|------|-------|
| เว็บตั้งแต:                         |   | ēa:        |   |      |       |
| กริกฎาตม 🗙 2000                     | ~ | มีถุบายน   | ~ | 2556 | ~     |
| สำแหน่งงาน:                         |   | ເດັນເຫັສນ: |   |      |       |
| เข้าหน้าที่พัสดุ (นี้วดร่าว)        |   | 15000      |   |      |       |
| มือบริษัท:<br>โร่งพยาบาดรุทโาดงกรอไ |   |            |   |      |       |
| ทัตรุ:                              |   |            |   |      |       |
| Address.                            |   |            |   |      | ,     |
| รามตะเอ็ดตามองงาน:                  |   |            |   |      |       |
| Description                         |   |            |   |      |       |
|                                     |   |            |   |      |       |
| สำเหลุที่ธายอก;                     |   |            |   |      |       |
|                                     |   |            |   |      |       |

- กรณีที่มีประสบการณ์ในการงานมากกว่า 1 ครั้ง ให้คลิกปุ่มเพิ่มเพื่อบันทึกข้อมูล

| 🗋 ประวัติการทำงาน | ł      |            |        |         |
|-------------------|--------|------------|--------|---------|
| 1                 |        |            |        | + เพิ่ม |
| เริ่มตั้งแต่:     |        | ถึง:       |        |         |
| กรกฎาคม           | ✔ 2555 | 🗸 มิถุนายน | ✔ 2556 | ~       |

3.3 ประวัติการศึกษา กรอกรายละเอียดประวัติการศึกษา และคลิกปุ่มบันทึก หรือคลิกปุ่มข้ามเพื่อไปยังส่วนถัดไป

| 1                                 | + เพีย           |
|-----------------------------------|------------------|
| ชื่อสถานศึกษา:                    | ปีที่จบการศึกษา: |
| มหาวิทยาลัยเทคโนโลยีราชมงคลพระนคร | 2554             |
| จังหวัด:                          | ประเทศ:          |
| กรุงเทพ                           | ไทย              |
| ระดับการศึกษา:                    | เกรด:            |
| <u> </u>                          | 3.23             |
| วุฒิการศึกษา:                     | สายา:            |
| บริหารธุรกิจ                      | การตลาด          |
|                                   |                  |
| ລາราชการเพอศกษาต่อ:               | ทุนที่ไข่:       |

- กรณีมีประวัติการศึกษาที่จบมากกว่า 1 ครั้ง ให้คลิกปุ่มเพิ่มเพื่อบันทึกข้อมูล

|                   | 📶 จัดการข้อมูลส่วนตัว |          |
|-------------------|-----------------------|----------|
| 🖄 ประวัติการศึกษา | _                     |          |
|                   |                       | (T.T.T.) |
|                   |                       | + เพิ่ม  |
| ชื่อสถานศึกษา:    | ปีที่จบการศึกษา:      |          |

**3.4 การฝึกอบรม** กรอกรายละเอียดประวัติการฝึกอบรม และคลิกปุ่มบันทึก หรือคลิกปุ่มข้ามเพื่อไปยังส่วนถัดไป

| 11 JMIELIN                                         |                                  |
|----------------------------------------------------|----------------------------------|
|                                                    | + เพื่ม                          |
| มวันที่:                                           | ถึงวันที่:                       |
| <ul> <li>ๆมภาพันธ์</li> <li>2557</li> </ul>        | 22 🗸 เมษายน 🗸 2557 🗸             |
| 1. ** 10 FO TO TO TO TO TO TO TO TO TO TO TO TO TO | 30000                            |
| อทดกญางการอยรม.                                    | ลเกาแท.<br>มหาวิทยาลัยธรรมศาสตร์ |

- กรณีมีประวัติการฝึกอบรมที่มากกว่า 1 ครั้ง ให้คลิกปุ่มเพิ่มเพื่อบันทึกข้อมูล

|              |                       |   | শঃ বঁ | ัดการข้อ | มูลส่วเ    | เด้ว |  |          |         |
|--------------|-----------------------|---|-------|----------|------------|------|--|----------|---------|
| ชี การผี     | ใกอ <mark>บร</mark> ะ | U |       | -        | -          |      |  |          |         |
|              |                       |   |       |          |            |      |  | Ē        | + เพิ่ม |
| •            |                       |   |       |          |            |      |  | <u> </u> | I       |
| เริ่มวันที่: |                       |   |       |          | ถึงวันที่: |      |  |          |         |

3.5 ความรู้ความสามารถพิเศษ กรอกรายละเอียดความรู้ความสามารถพิเศษ และคลิกปุ่มบันทึก หรือคลิกปุ่มข้าม เพื่อไปยังส่วนถัดไป

| 1                                         |                 |     |         |   |                     |   |        | - เพิ่ม |
|-------------------------------------------|-----------------|-----|---------|---|---------------------|---|--------|---------|
| ชื่อภาษา:                                 | พ่ง             |     | າງເຄ:   |   | อ่าน:               |   | เขียน: |         |
| ภาษาไทย                                   | 6               | มาก | 🗸 ดีมาก | ~ | <mark>ดีมา</mark> ก | ~ | ดีมาก  |         |
|                                           |                 |     |         |   |                     |   |        |         |
| Microslft office word, exc                | el, power point |     |         |   |                     |   |        |         |
| Microslft office word, exco<br>ทุนที่ใช้: | el, power point |     |         |   |                     |   |        |         |

- กรณีมีความรู้ความสามารถพิเศษที่มากกว่า 1 ภาษา ให้คลิกปุ่มเพิ่มเพื่อบันทึกข้อมูล

|                          |       | штац | EN 20101 9 101 | 71 8 |       |   |        |         |
|--------------------------|-------|------|----------------|------|-------|---|--------|---------|
| 🕮 ความรู้ความสามารถพิเศษ |       |      |                |      |       |   |        |         |
| •                        |       |      |                |      |       |   |        | ⊢ เพิ่ม |
| ชื่อภาษา:                | พื่ง: |      | พูด:           |      | อ่าน: |   | เขียน: |         |
| ดาษาใหย                  | ดีมาก | ~    | ดีมาก          | ~    | ดีมาก | ~ | ดีมาก  |         |

**3.6 เอกสารการสมัคร** เลือกไฟล์เอกสารประกอบการสมัครเพื่อบันทึก โดยกำหนดให้เป็นไฟล์ PDF พิมพ์ชื่อเอกสาร ตามไฟล์ที่แนบ และคลิกปุ่มบันทึก

|                                                                                                    | <ul><li>ที่ไ</li><li>ลัด</li></ul>                     | งการข้อมูลส่วนตัว<br>  | พิมพ์ชื่อเอกสาร<br>ตามไฟล์ที่แนบ |
|----------------------------------------------------------------------------------------------------|--------------------------------------------------------|------------------------|----------------------------------|
| D เอกสารการสมัคร<br>ชื่อเอกสาร:<br>File Name                                                          |                                                        |                        |                                  |
| เอกสาร:<br>เสือกไฟล์ ไม่ได้เลือกไฟล์ได<br>ต้องมีขนาด ไม่เกิน 5 Megabyte<br>Вับับทึก ≫ ตำแหน่งที่เปิดส | = เลือกไฟล์เอกสาร<br>- ที่ต้องการแนบ<br><sup>รอบ</sup> |                        |                                  |
| 🖽 ดาราง เอกสารการสมัคร                                                                                |                                                        |                        |                                  |
| ชื่อเอกสาร                                                                                            |                                                        | เอกสาร                 | ลบเอกสาร                         |
| สำเนาบัตรประจำตัวประชาชน                                                                              |                                                        | 360120210217113536.pdf |                                  |
| สำเนาทะเบียนบ้าน                                                                                      |                                                        | 360120210217113634.pdf | Ť                                |
| ส่วนหาวิทยได้อากหาวิทศ                                                                                |                                                        | 360120210217113803.    | -                                |
| ថា ក្រោះ ក្រោះពិណី ក្រោះ                                                                              |                                                        |                        |                                  |

- กลับไปยังหน้าแรกเลือกเมนูตำแหน่งที่เปิดสอบ

**4. ตำแหน่งที่เปิดสอบ** ระบบจะแสดงตำแหน่งที่เปิดรับสมัคร หรือพิมพ์ชื่อตำแหน่งที่ต้องการ แล้วคลิกปุ่มค้นหา

|                                             | ${f Q}$ คันหาตำแหน่งงาน             |                                                |                                 |  |  |  |  |
|---------------------------------------------|-------------------------------------|------------------------------------------------|---------------------------------|--|--|--|--|
|                                             | เจ้าหนักงานธุรการ                   | dun                                            |                                 |  |  |  |  |
|                                             | พิมพ์ชื่อตำแหน่ง<br>ที่ต้องการค้นหา | คลิกปุ่มค้น<br>🕀 ตำแหน่งรับสมัครงาน<br>——      | หา                              |  |  |  |  |
| อาจารย์ ภาควิช<br>1 อัตรา<br>ประกาศรับสมัคร | ชาวิทยาการวิจัยและนวัตกรร           | มทางการแพทย์ (ประจำเดือนกุมภาพันธ์ 2564) จำนวน | 書 รายละเอียดของงาน              |  |  |  |  |
| ເວລາຈານ: ເຕັ້ນເວລາ                          |                                     |                                                | 🛞 ນິດຮັບຄືວ: 28 ຄຸນຄາທັນຣ໌ 2564 |  |  |  |  |

### - คลิกปุ่มอ่านรายละเอียดของงาน

| เจ้าพนักงานธุรการปฏิบัติงาน (23 อัตรา)<br>มาตรฐานประสาศาแหน่ง<br>ประกาศรับสมัคร | คลิกปุ่มรายละเอียด<br>ของงาน | 🗮 รายละเอียดของงาน              |
|---------------------------------------------------------------------------------|------------------------------|---------------------------------|
| เวลางาน: เต็มเวลา                                                               |                              | 🛞 ปีดรับถึง: 23 กุมภาพันธ์ 2564 |

- อ่านรายละเอียดของงานในตำแหน่งที่ต้องการสมัครให้ครบถ้วน และคลิกปุ่มสมัครงาน

| Transformeru                                                                                                    | ⊳ วันที่เปิดรับ<br>∋ กุมภาพันธ์ 2004                                                                                                    |
|----------------------------------------------------------------------------------------------------|----------------------------------------------------------------------------------------------------|
| หน้าที่และความรับผิดชอบ<br>มาตรราบประจำดำแหน่ง<br>คุณสมบัติ<br>มาตรราบประจำดำแหน่ง<br>รายละเอียด<br>มาครราบประจำนายม | <ul> <li>วันที่ปิดรับ</li> <li>23 กุมภาพันธ์ 2564</li> <li>ป้อคุณวุณิการศึกษา</li> <li>ระดับการศึกษา</li> <li>ระดับการศึกษา</li> <li>ระดับการศึกษา</li> </ul> |
| บริมาาตรีบสมัตร                                                                                                    | <ul> <li>ป้อวิชาวที่ไปสอบ<br/>ครามสุทรามสระบบสร้าย<br/>สระสร้านสุทรามสร้านสร้านสร้างหม่อ<br/>สระสรีมการกั</li> <li>ส่วนงาน</li> </ul>                         |
|                                                                                                    | <ul> <li>ประสบคารณ์ท่างาน</li> <li>ป้อต่านหน่งงาน</li> <li>อัตรา : 23</li> </ul>                                                                              |
|                                                                                                    | โล้อคอาคารที่รัดสอบ<br>ตัดตามสถาบที่สอบตามประกาศว่ายป้อง<br>มิดีทธิสอมภาคม้อเมือน                                                                             |
|                                                                                                    | <ul> <li>เลือกท้องเรียนที่จัดสอบ</li> <li>สีตามสอบได้มีความโดยสายเรื่องสีกลีกลางก่อ</li> <li>คาสมัคร ร่อง มาต</li> </ul>                                      |
|                                                                                                    |                                                                                                    |

 ระบบจะขึ้นข้อความยืนยันการสมัครงาน ให้คลิกปุ่มใช่หากต้องการสมัครงาน หรือคลิกปุ่มไม่ หากยังไม่ประสงค์ สมัครงานในตำแหน่งที่ค้นหา

![](_page_14_Figure_3.jpeg)

### 5. จัดการข้อมูลงาน ระบบจะแสดงข้อมูลตำแหน่งที่เคยยืนยันการสมัครงานไว้

- คลิกปุ่มรายละเอียดของงาน (หากต้องการอ่านข้อมูลการสมัครงาน)
- คลิกปุ่มค่าสมัครหากต้องการพิมพ์ใบชำระเงิน

|                | 🖾 จัดการข้อมูลงาน                                                             |         |                                 |                    |  |  |
|----------------|-------------------------------------------------------------------------------|---------|---------------------------------|--------------------|--|--|
| สถานะ          | ด้าแหน่งงาน                                                                   | จำนวน   | เอกสาร                          |                    |  |  |
| รอศารปารเงิน   | test2                                                                         | 1อัตรา  | คำสมัคร<br>ใบสมัคร              | 👁 รายละเอียดของงาน |  |  |
| ม์สีหอะข้างอม  | ผู้ช่วยพยาบาลปฏิบัติงาน (ประจำเดือนมีนาคม 2563)                               | 51อัตรา | คำสมัคร<br>ใบสมัคร              | 🖉 รายละเอ็บดของงาน |  |  |
| ม์สิทธิ์ชาสอบ  | test1                                                                         | 1อัตรา  | คำสมัคร<br>ใบสมัคร              | 🍩 รายละเอียดของงาน |  |  |
| รอการปารเงิน   | ผู้ช่วยพยาบาลปฏิบัดิงาน (ประจำเดือนพฤษภาคม 2563)                              | 18อัตรา | <mark>คำสมัคร</mark><br>ใบสมัคร | 👁 รายละเอียดของงาน |  |  |
| ม์สิทธิ์ข้าสอบ | อาจารย์ สาขาวิชาอาชีวอนามัยและความปลอดภัยในสถานพยาบาล (ประจำเดือนตุลาคม 2563) | 1อัตรา  | คำเสมัคร<br>ใบสมัคร             | 🖉 รายละเอ็บคของงาน |  |  |
| ເຈົ້າຫຼັງ      | พนักงานช่วยเหลือดนไข้ปฏิบัติงาน(ประจำเดือนมุกราคม 2564) จำนวน 55 อัตรา        | 57อัตรา | คำสมัคร<br>ริษสมัคร             | 🗢 รากละเอ็ยดของงาน |  |  |
| รษณาษณาสมจับ   | เจ้าพนักงานธุรการปฏิบัติงาน (23 ยัตรา)                                        | 23อัตรา | <mark>คำสมัคร</mark><br>ใบสบัคร | รายอะเอ็บดของงาน   |  |  |
| รอการข่าระเจิน | อาจารย์ ภาควิชาการบริหารการพยาบาลและพื้นฐานวิชาชีพ (ประจำเดือนพฤษภาคม 2563)   | าอัตรา  | คำสมัคร<br>ใบสมัคร              | 👁 รายละเอียดของงาน |  |  |

- เมื่อคลิกปุ่มค่าสมัครระบบจะแสดงใบ pay in เพื่อนำไปชำระค่าใช้จ่ายในการสมัคร

- ระบบจะกำหนดแบบฟอร์มการชำระเงินผ่านคิวอาร์โค้ด Internet Banking และเคาน์เตอร์ บมจ.ธนาคารกรุงไทย ให้โดยอัตโนมัติ โดยสามารถชำระเงินค่าธรรมเนียมการสมัครสอบได้ 2 วิธี ดังนี้

(1) ชำระค่าธรรมเนียมด้วยการสแกนคิวอาร์โค้ดบนแบบฟอร์มการชำระเงินค่าธรรมการสมัครสอบ ผ่านระบบ Internet Banking ทุกธนาคาร ตั้งแต่วันที่เปิดรับสมัคร ถึงเวลา 23.00 น. ของวันที่ปิดรับสมัคร

(2) ชำระค่าธรรมเนียมผ่านเคาน์เตอร์ บมจ.ธนาคารกรุงไทย ทุกสาขาทั่วประเทศ โดยพิมพ์แบบฟอร์มการ ชำระเงินลงบนกระดาษ A4 จำนวน 1 แผ่น หรือหากไม่มีเครื่องพิมพ์ในขณะนั้น ให้บันทึกข้อมูลเก็บไว้ในรูปแบบ File ลงสื่อบันทึกข้อมูล เช่น Flash Drive เป็นต้น เพื่อดำเนินการพิมพ์ภายหลัง ตั้งแต่วันที่เปิดรับสมัคร ถึงวันที่ปิดรับ สมัคร ภายในเวลาทำการของธนาคาร

|                                                                                                    | ไมนจังการจำระเงินค่าสมัคร<br>Statement of Applicant Account                                                                                                    |                                                                                                    | ด้านหน่งงาน ผู้                                                                                                    | เลขที่อ้างอิง/Ref No<br>งงาน ผู้ช่วยทันดแพทย์ปฏิบัติงา                                                                    |  |
|----------------------------------------------------------------------------------------------------|----------------------------------------------------------------------------------------------------|----------------------------------------------------------------------------------------------------|----------------------------------------------------------------------------------------------------|----------------------------------------------------------------------------------------------------|--|
| ารที่สมัค                                                                                                    | รออนไลน์: 87012100001 🛛 ซื่อ-นามสกุล: นางสาว สุ                                                                                                    | ุกาวรรณ เพื                                                                                                    | ชรเจริญ วันเคือ                                                                                                    | นปีเกิด:                                                                                                    |  |
| đ                                                                                                    | sherra<br>Description                                                                                                    |                                                                                                    |                                                                                                    | จำนวนเงิน<br>Amount/Beth)                                                                                                 |  |
| 1                                                                                                    | ดำสมัครอยบคือเรือกเข้าสำรวม                                                                                                    |                                                                                                    |                                                                                                    | 300                                                                                                    |  |
|                                                                                                    | **ไปรดเรียกเร็ดต่างระบบมีของ<br>**ไปรดกรรจสอบความถูกต้องร่องไป                                                                                                    | พรู้ช่าวะเว้น!**<br>ข่าวะเว้นที่ขนาด                                                                                                    | 13                                                                                                    |                                                                                                    |  |
|                                                                                                    | จำนวนมันคัวอักษะ สามรัชสบาทอ้วน                                                                                                    | 3                                                                                                    | ານເປັນກັບທີ່ສົ່ນ                                                                                                    | 30                                                                                                    |  |
| ถ้าหมดข้<br>ผู้หมัดราช<br>เมื่อเข้ากระ<br>10.0 ซึ่งเป                                                                                                    | าชองใน 1 มกราคม 2567 - 51 มกราคม 2567<br>เพิ่มน้ำหลักฐานการข้ารองในอังกับในแสดงกับเจ้าหน้าพื้นวันออน<br>ในมีถึงบริธอนลัง ผู้หนักสุดามารอดกรางสอบออานะการข้างองในได้ตางร<br>"ถูการตร้องการทำธอญในผู้ขุ้นๆการ)                                                                                                    | en.                                                                                                    | สามข้างข้างข้างใขบางาร∧เข้าหน้<br>ผู้สืบเป็น<br>วันที่                                                                                                    | าที่การเงิน                                                                                                    |  |
| Victory<br>(enalutions)                                                                                                    | มักรสรรรณณราชซีอยู่มีให้เรื่อยงไฟฟ์ www.oniuac.th<br>เพื่อกันเว็บอากที่ในอยู่กระ)                                                                                                    |                                                                                                    | (สายสายมีสรียมสะประสับสรา)                                                                                                    | 22                                                                                                    |  |
| (กายในวิช<br>(ภายในวิช<br>มหาวิทยา<br>131/6 ตน                                                                                                    | อักรครามของมางซิสูมิให้มีสอบได้ที่ www.mm.ac.th<br>เสี่ยามารถการที่มามัคว<br>คำเดิดมารถมิครเลกับเสร็จเริ่มในแต่งกับได้ที่<br>รักษณ์ในกระชิวาท<br>มหาว มหาวรักษณาการ เพคเช็ด กรม. 10000                                                                                                    | มอินเองส์จะนำที่                                                                                                    | (มะราชมิดซีอนอาประทับครา)<br>ระหาระนิงที่หมดประทับการโลกใน<br>ระหาระนิงที่สมหาวิทยา<br>ในประเทิด                                                                                                    | แล้ว<br>(ส่วนที่ 2 สำหรับขนาด<br>เลารรรระเป็นเพื่อเป็นรากผู้ดี<br>เพราะชายะเป็นเพื่อเป็นรากผู้ดี                          |  |
| Valtaige<br>(malufs<br>uwr?wen<br>131/6 au                                                                                                    | อักรครารขณะมางซิสูมิให้มีสรยได้ที่ www.mm.ac.th<br>สำหารขณะการในสัตว<br>คำเดิมการขมิครและในสร้างให้สะคมมูกไม่มีสะกรได้ที<br>สัยเกมในการชิราค<br>มหาว มราวที่สายสามาร เหตุผู้ใด กรม. 10300<br>สมครารภูมิคร Comp Code: 80685 (กำรรรมนี้สม 10 บาท0<br>ได้การมีคว. 0.060001646; 60ครามนี้สมไป 10 บาท0                                                                                                    | ข้องระบรังหนังที่<br>ชื่อเรื่องกระ<br>เมษร์ได้กรริง<br>ชื่อผู้นำสาคา<br>เมษร์ได้กรริง                                                                                                    | (กลางมีให้ระมะกระสไหร์<br>กระการสำหรับสาวไทรกับ<br>(ประสร้าน<br>(การแหร้างสนา 1 มาร<br>เกิดประกรณ เพื่อระดัญ<br>กัน 1 1 1000001                                                                                                    | ແອ້າ<br>ໃຫ້ວນທີ່ 2 ອ້າງເອີ້ມແນະອ<br>ໃຫ້ອາການເປັນແກ່ທີ່ກ່າວໃຫ້<br>ທານ 2567 - 31 ແກ່ຈາກນະ 2567                              |  |
| รังปังมัน<br>(ภายในนั้น<br>131/6 ตน<br>เมษายังค<br>เมษาย์มัน<br>รับเวณเป็น<br>รับเวณเป็น                                                                                                    | อักษรกรณะแรงหรือผู้มีให้มีสระบังที่ www.nrn.ac.th<br>เสียามารถหรือเราะ<br>ดำเด็อนการอยิครแหล่งแต่ไข่ในประเทณกูกไม่มีพระกับได้ที่<br>สิยามีในพราชิราช<br>และกระบทราชริราช<br>และกระกรณ์โทย Coop Code: 80885 (คำธรรมน์โตม 10 นาก)<br>สิยามารถชื่อแต่ได้ 20 พระกรณะ ไม่คระระหว่า<br>สิยามารถชื่อแต่ได้ 20 พระกรณะ ไม่คระระหว่า<br>สิยามารถชื่อแต่ได้ 20 พระกรณะ ไม่คระระหว่า                                                                                                    | สืบเงินสารเจ้าหน้าที่<br>สืบเงินสาย<br>เสาร์ที่เกมิส<br>สิทธิ์/เวลาก<br>เวลารีเหา<br>คือเองเหต่ 1<br>ผู้สิามมาเข้า<br>ที่อองเหต่ 1                                                                                                    | รางสารณ์ให้สะมองประสารและ<br>การการณ์เข้าและประสารและประสา<br>(ประสาร<br>(การการการ<br>การและกรรมส์น<br>การการกรรม<br>การการกรรม<br>การกรรม<br>การกรม<br>การกรม<br>การกรรม<br>การกรม<br>การกรม<br>การกรม<br>การกรม<br>การกรม<br>การกรรม<br>การกรม<br>การกรม<br>การกรม<br>การการกรม<br>การกรม<br>การกรม<br>การการกรม<br>การกรม<br>การกรม<br>การการการการการกรม<br>การกรม<br>การกรม<br>การกรายการกรม<br>การการกรม<br>การกรม<br>การการการการการการการการการการการการการก | ແຕ້ນ<br>ໃຫ້ວນທີ່ 2 ສຳຫອັນຫນາຍ<br>ໂທນາອ່ານແປນເຮົາເປັນເຮົາ<br>ໃນເອັດການເປັນແຈນຫຼືອ້ານເວັ້ນ<br>ເຫຍ 2567 - 31 ແທກາຍແ 2567<br> |  |
| มีสมัญญั<br>(การในอา<br>มาราวิทรา<br>มาราวิทรา<br>มารา<br>มารา<br>มารา<br>มารา<br>มารา<br>มารา<br>มารา<br>ม | อักษรราชอนบราชสิญมิทิสสรยไฟฟ์ www.nrn.ac.b<br>เสียาแปรแกกที่แต่ไป<br>ดำเดิมนากสมัคนสร้างเสร็จในสรยไฟฟ์ เหลือเหลมุกน์เมื่อยากไฟฟ์<br>สิมามิมมาราชีราช<br>แกรว แกรงารีราช<br>แกรว แกรงารีราช<br>แกรง แกรง (Comp Code: 80685 (คำธรรมไฟม์ 10 นาก)<br>ได้สิมา 2000 (Code: 80685 (คำธรรมไฟม์ 10 นาก)<br>ได้สิมา 2000 (Code: 80685 (คำธรรมไฟม์ 10 นาก)<br>ได้สิมา 2000 (Code: 80685 (คำธรรมไฟม์ 10 นาก)<br>ได้สิมา 2000 (Code: 80685 (คำธรรมไฟม์ 10 นาก)<br>ได้หมด. 2000<br>ส่วยการ สามาริสมาราชการไฟม์ 10 นาก) | ขึ้นกับสารทั้งหวังที่<br>สารผู้รับชื่อ<br>เสาร์ผู้รับชื่อ<br>เสาร์หร่าง<br>ผู้ที่เป็น<br>ผู้ที่เป็น<br>ผู้ที่เป็น<br>ผู้ที่เป็น<br>ผู้ที่เป็น<br>พี่มาร้อง<br>พี่มาร้อง<br>เอาร์หร่าง<br>เอาร์หร่าง<br>เอาร์หร่ง<br>เอาร์หร่าง<br>เอาร์หร่าง<br>เอาร์<br>เอาร์<br>เอาร่ง<br>เอาร่าง<br>เอาร่<br>เอารา | (กลางมีให้ริเมตาไขสใหร่า<br>การการมีเพียงการทั้งรามักเรื่อ<br>(ประชาติ)<br>กำหามตร้างเป็น 1 ยาว<br>มากราว สุการระ (สรรรริญ<br>กัน<br>1 มาร<br>2010<br>2010<br>2010<br>2010<br>2010<br>2010<br>2010<br>201                                                                                                    | ແຕ້ນ<br>ໃຫ້ນະທີ່ 2 ສຳຫວັນແນກອ<br>ໂທນາອ່ານແມ້ແມ່ນ ແຫຼ່ງທຳແດ້ນ<br>ແຫຼ່ງ 2567 - 51 ແທນາທະ 2567                               |  |

- อัตราค่าธรรมเนียมในการสมัครสอบ จำนวน 300 บาท (ไม่รวมค่าธรรมเนียมธนาคาร) ค่าธรรมเนียมจะไม่จ่าย
 คืนให้ไม่ว่ากรณีใด ๆ ทั้งสิ้น

#### 6. การตรวจสอบสถานะการชำระเงินค่าสมัครสอบ

- คลิกปุ่มจัดการข้อมูลงาน
- ผู้สมัครสามารถตรวจสอบถานะการชำระเงินค่าสมัครสอบ หลังวันชำระเงิน 1 วันทำการ โดยสถานะจะถูก กำหนดเป็น มีสิทธิ์เข้าสอบ และสามารถตรวจสอบเลขประจำตัวสอบได้จากประกาศรายชื่อผู้มีสิทธิเข้ารับการ สอบคัดเลือกฯ โดยกำหนดตามลำดับการชำระเงินค่าสมัครสอบ

|                 | 🖾 จัดการข้อมูลงาน             |        |                       |         |                    |  |
|-----------------|-------------------------------|--------|-----------------------|---------|--------------------|--|
| สถานะ           | ตำแหน่งงาน                    | จำนวน  | วันที่ปิดรับ          | เอกสาร  |                    |  |
| รลการชาระเงิน   | ผู้ช่วยทันตแพทย์ปฏิบัติงาน    | 1อัตรา | 31 มกราคม 2567        | โบสมัคร | 👄 รายสะเอียดของงาน |  |
| มีสิทธิ์เข้าสอบ | เภสัชกรปฏิบัติการ (4 อัตรา)   | 4อัตรา | 29 ธันวาคม<br>2566    | ใบสมัคร | 🐵 รายละเอียดของงาน |  |
| รอการชำระเงิน   | พนักงานทั่วไป ระดับปฏิบัติงาน | 8อัตรา | 12 เมษายน 2565        | โบสมัคร | 👁 รายสะเอียดของงาน |  |
| รอการข้าระเงิน  | วิศวกร (ด้านโยธา)             | ไอ้ตรา | 22 กุมภาพันธ์<br>2565 | ใบสมัคร | 🛷 รายละเอียดของงาน |  |